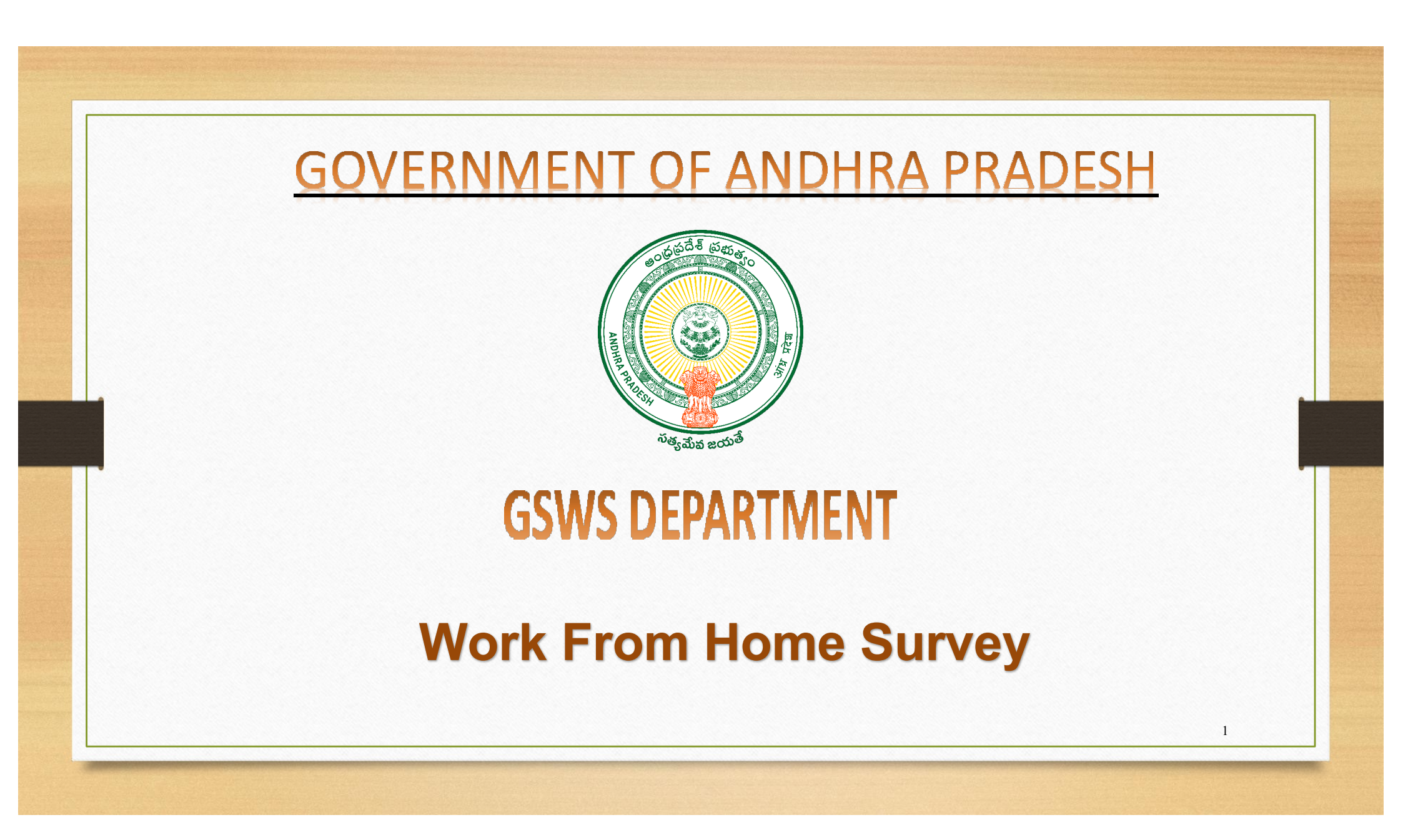

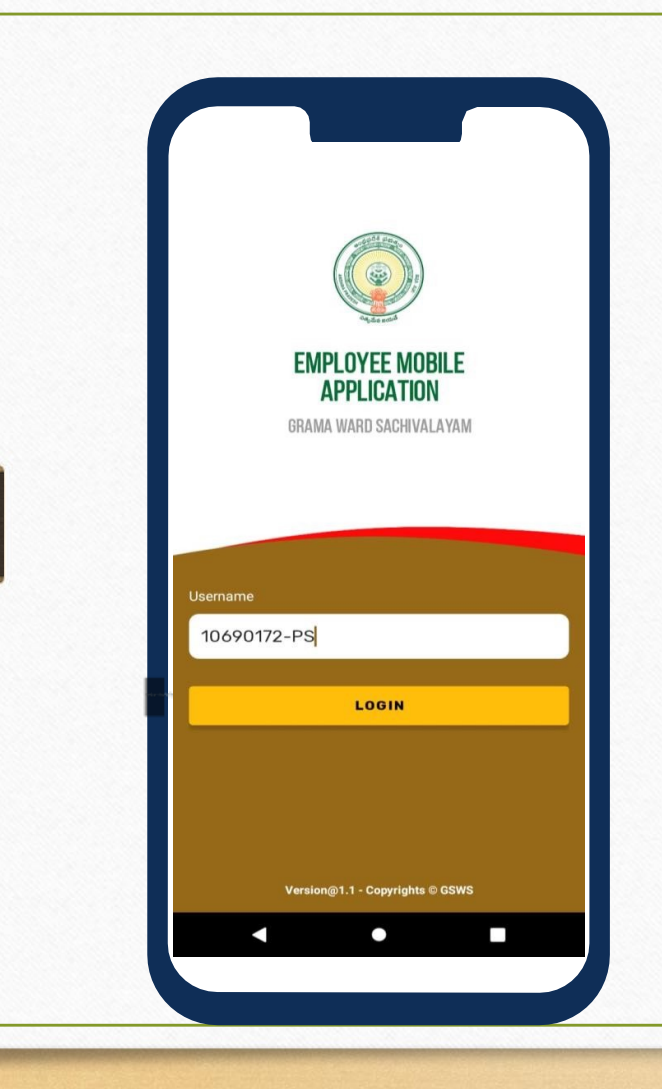

01

The employee needs to login with regular user credentials and then Tap on login.

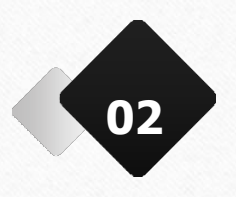

After tapping the login button, the authentication page appears. Here, the employee needs to choose either Biometric, IRIS, or Facial Authentication.

\* All the Secretariat employees will be having access to the Work From Home survey module.

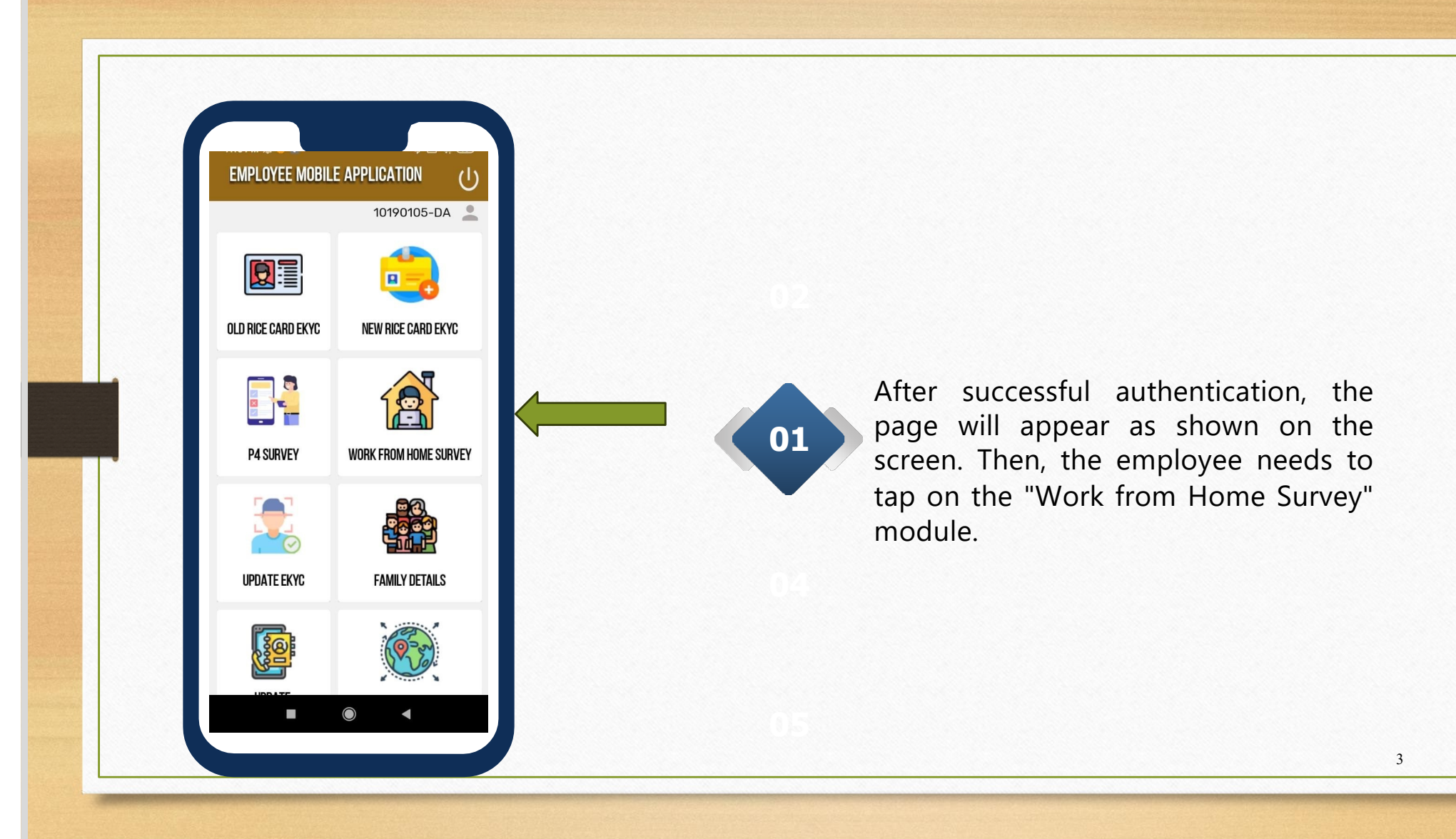

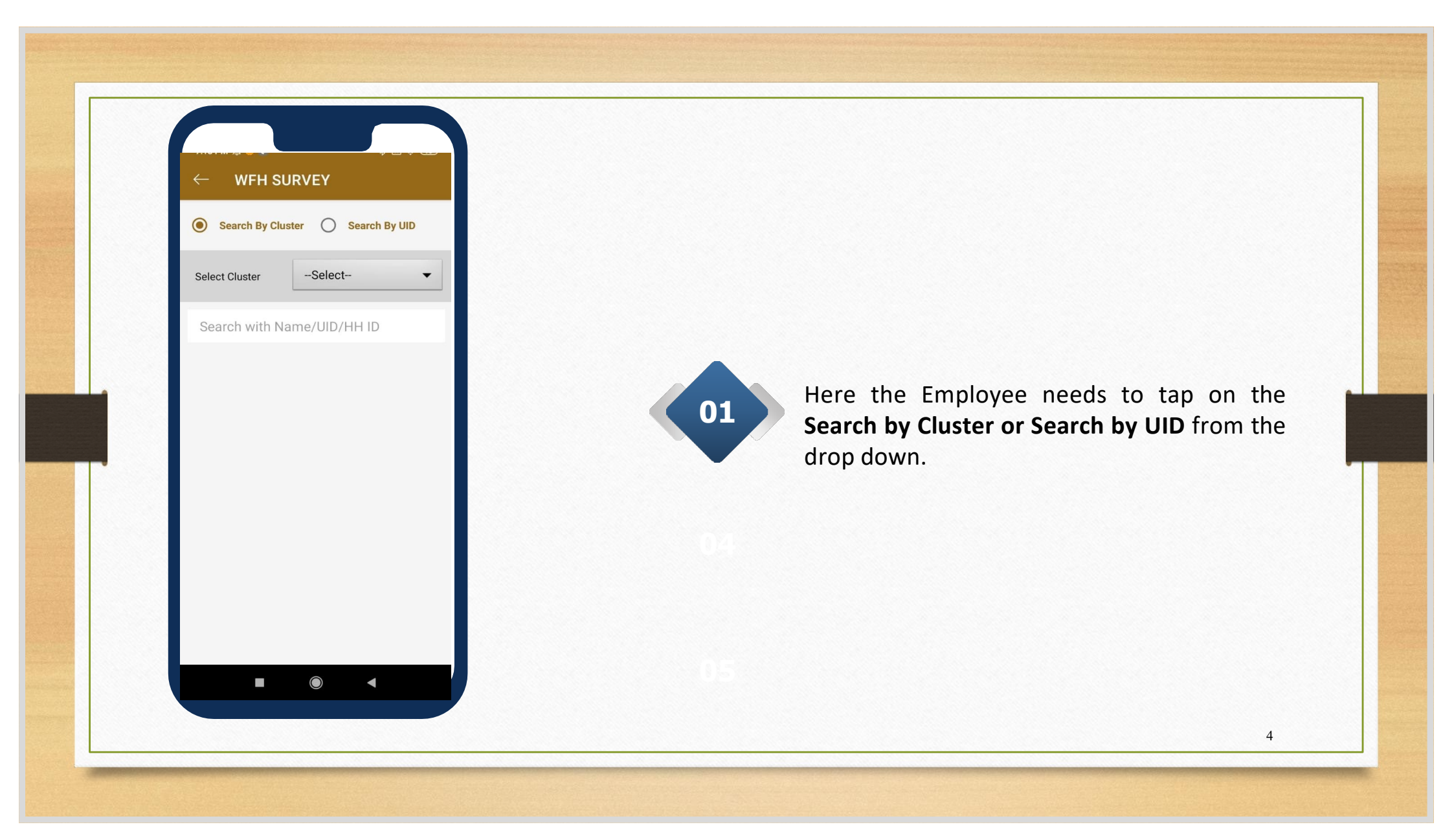

| ← WFH 3               | SURVEY                              |                                              |
|-----------------------|-------------------------------------|----------------------------------------------|
| Select Cluster        | 10190105004(A 👻                     |                                              |
| October 11            |                                     |                                              |
| Search with           | Name/UID/HH ID                      |                                              |
| HHID                  | HH4660599907212<br>0200218044419330 |                                              |
| Name                  | BESI DHARAMARAO                     | 01 Upon Selection of the Cluster or UID, the |
| UID                   | <br>XXXX-XXX-5685                   | user can view details.                       |
| Gender                | MALE                                |                                              |
| Age                   | 26                                  |                                              |
| ннір                  | HH4660599907212<br>0200218044419330 |                                              |
| Name                  | BESI DAMAYANTHI                     |                                              |
| UID                   | XXXX-XXXX-4897                      |                                              |
| Gender                | FEMALE                              |                                              |
| and the second second | 4.4                                 |                                              |

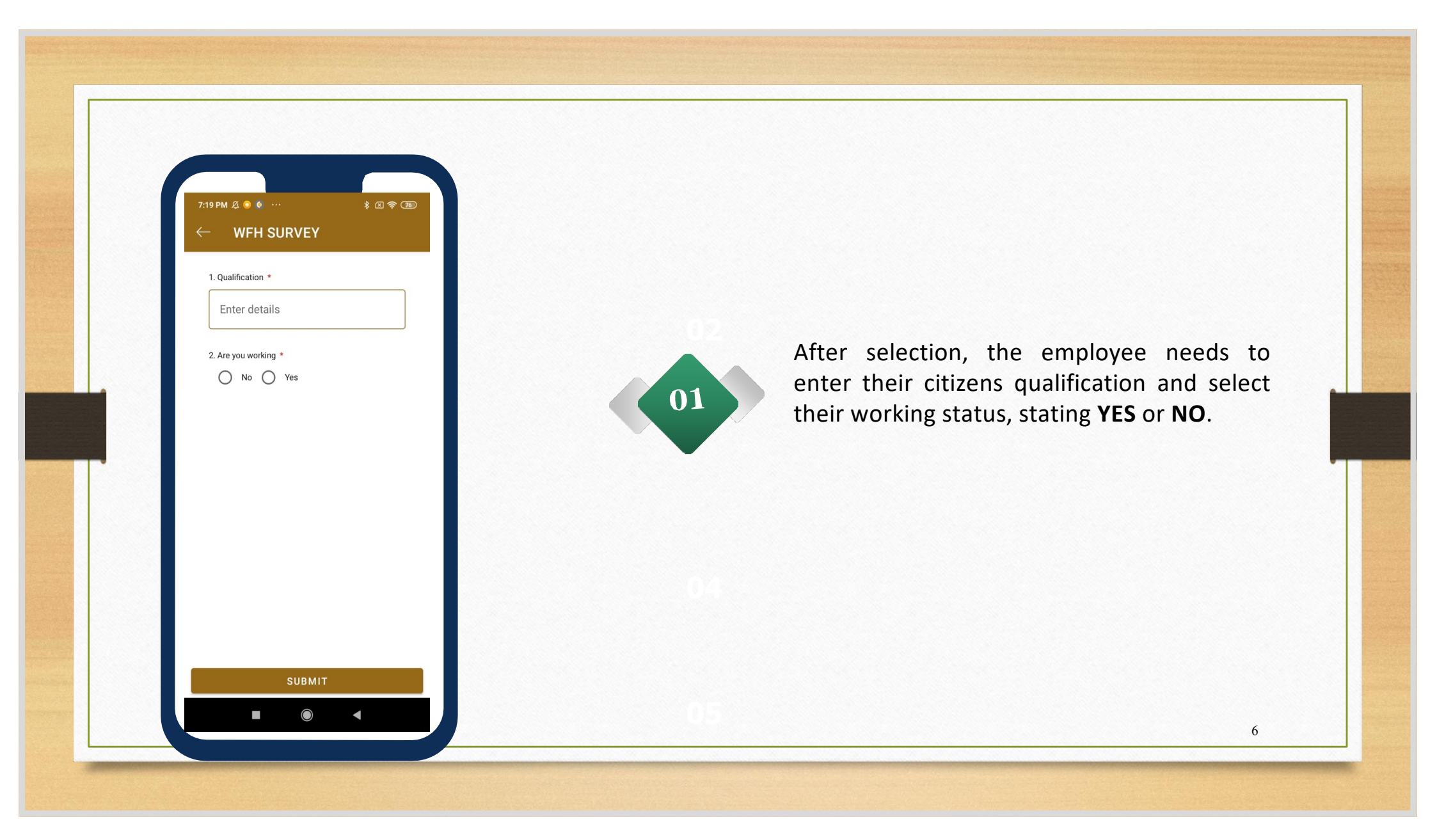

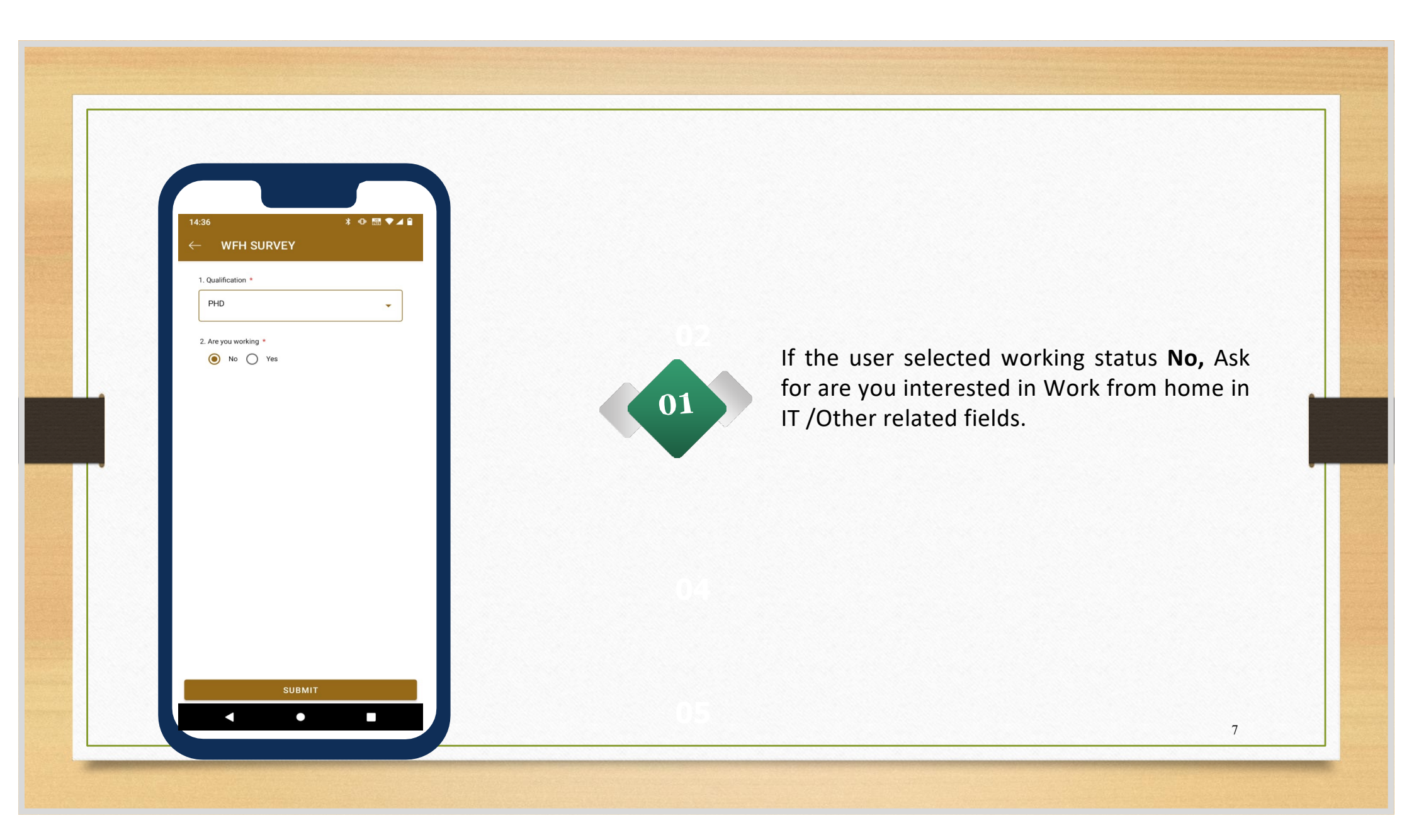

| 1. Qualification *                                                                       |                                   |
|------------------------------------------------------------------------------------------|-----------------------------------|
| Degree in other subjects                                                                 |                                   |
| 2. Are you working *                                                                     |                                   |
| No Yes                                                                                   |                                   |
| 2.1.Are you interested in working field? *                                               | in IT/ITES/any other releva       |
| 🔵 No 🧿 Yes                                                                               |                                   |
| 2.2. Are you interested in Training                                                      | Programs *                        |
| 🔵 No 🧿 Yes                                                                               |                                   |
| 2.3. Do you have infrastructure at                                                       | home to facilitate WFH? *         |
| O No O Yes                                                                               |                                   |
| <ol> <li>Do u have a spare room which<br/>facility to your friends/colleagues</li> </ol> | you can use to provide WFF<br>? * |
| O No O Yes                                                                               |                                   |
|                                                                                          |                                   |
|                                                                                          |                                   |
|                                                                                          |                                   |
|                                                                                          |                                   |
|                                                                                          |                                   |

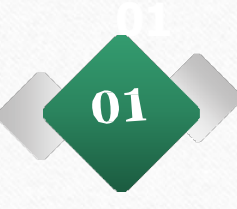

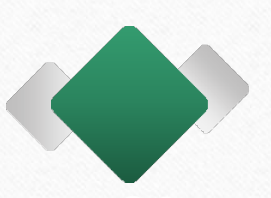

the employee needs to ask the citizen about their current working status. If the citizen indicates "no," the employee should then inquire about their interest in working in the IT/ITES sector or any other field.

After citizens select their work interest, employees need to ask about the citizens' training program status with a "yes" or "no" question. If "yes" is selected, additional questions will appear. Please choose the appropriate answers and continue with the survey.

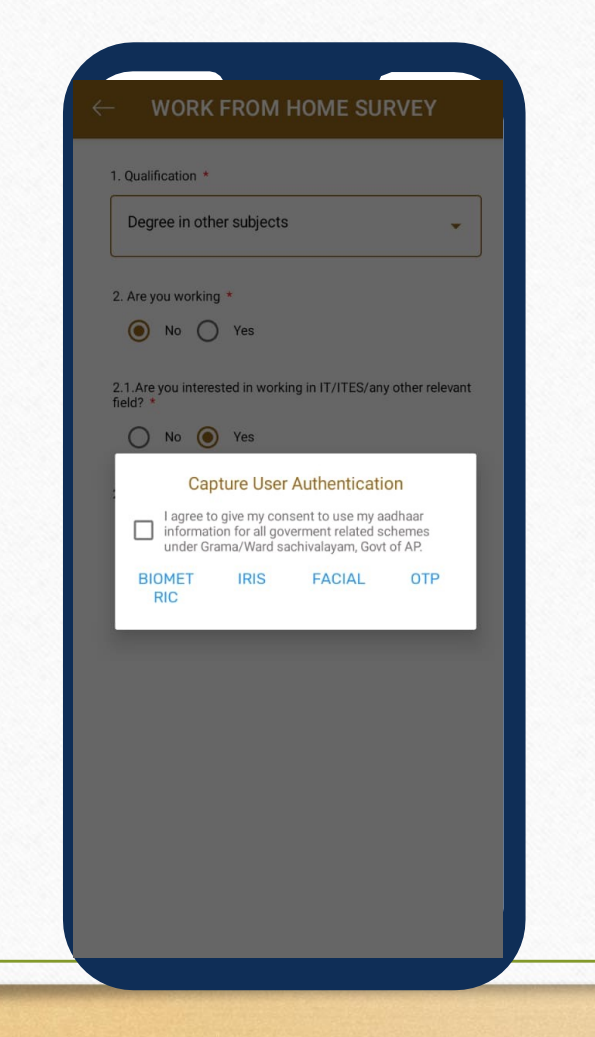

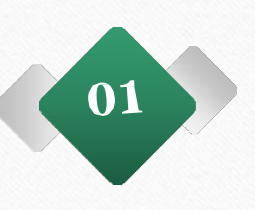

If the citizen selects "No" for the training, the employee should tap on "Submit." After submitting, the Citizen Authentication screen will appear. Select the appropriate option and complete the survey.

9

| B. Tech | 01 | If the user selects "YES" for their<br>working status, they need to specify<br>their field of work, whether it's IT/ITES<br>or another field, by stating "YES" or<br>"NO." |
|---------|----|----------------------------------------------------------------------------------------------------|
|         |    |                                                                                                    |

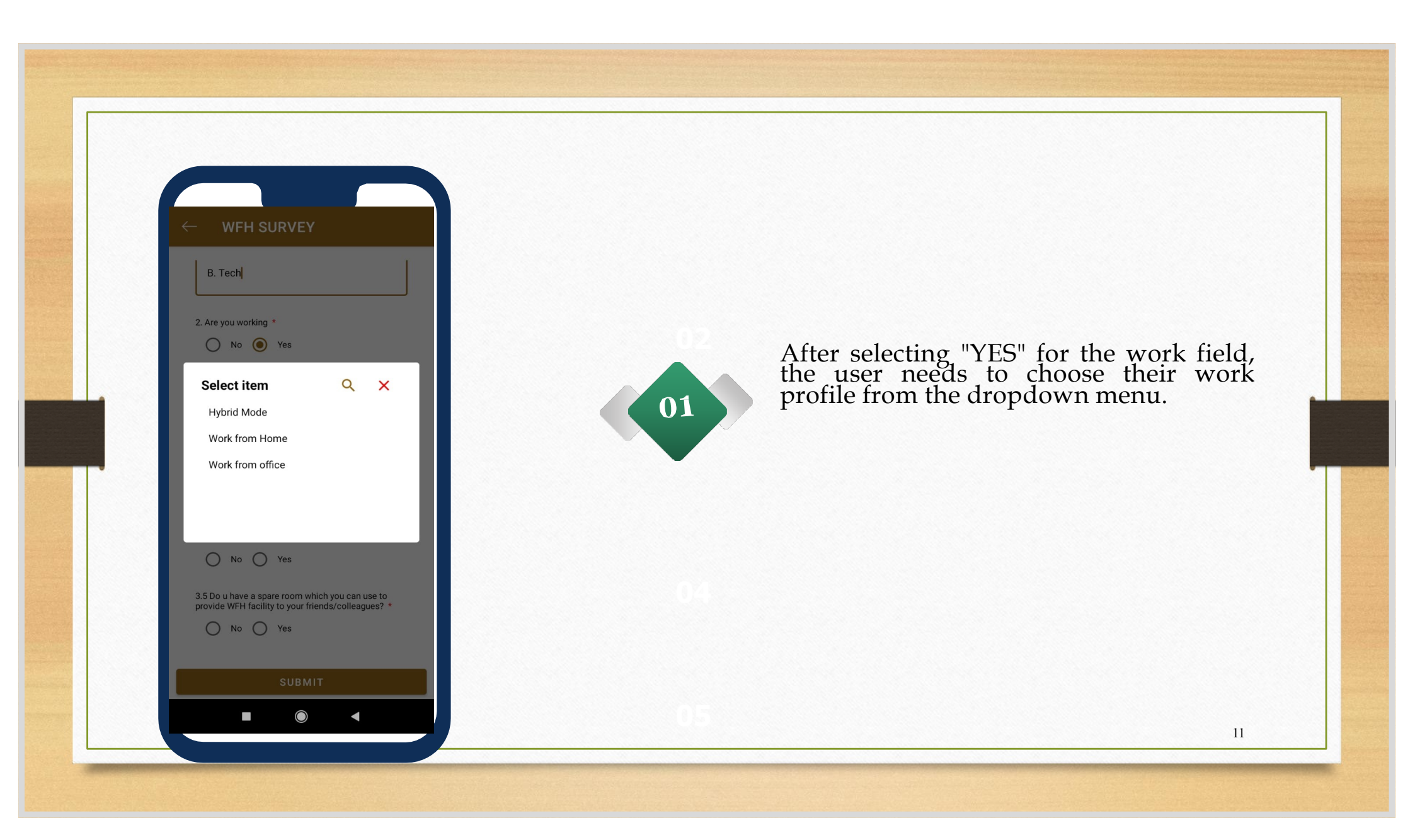

| :19 PM Ø ● ● …<br>— WFH SURVEY                            | x (\$\$ € \$\$    |
|-----------------------------------------------------------|-------------------|
| 1. Qualification *<br>B. Tech                             |                   |
| 2. Are you working *                                      |                   |
| 3. Are you working in IT/ITES/any o<br>WFH is possible? * | ther field where  |
| 3.1 Are you interested in working in relevant field? *    | IT/ITES/any other |
| 3.2 Are you interested in Training Pr                     | rograms *         |
|                                                           |                   |
| SUBMIT                                                    |                   |

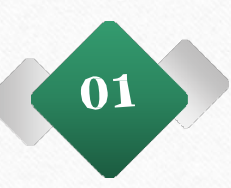

If the user selects "NO" for the field where WFH is possible, they need to indicate whether the citizen is interested in working in IT/ITES or any other field by choosing "YES" or "NO."

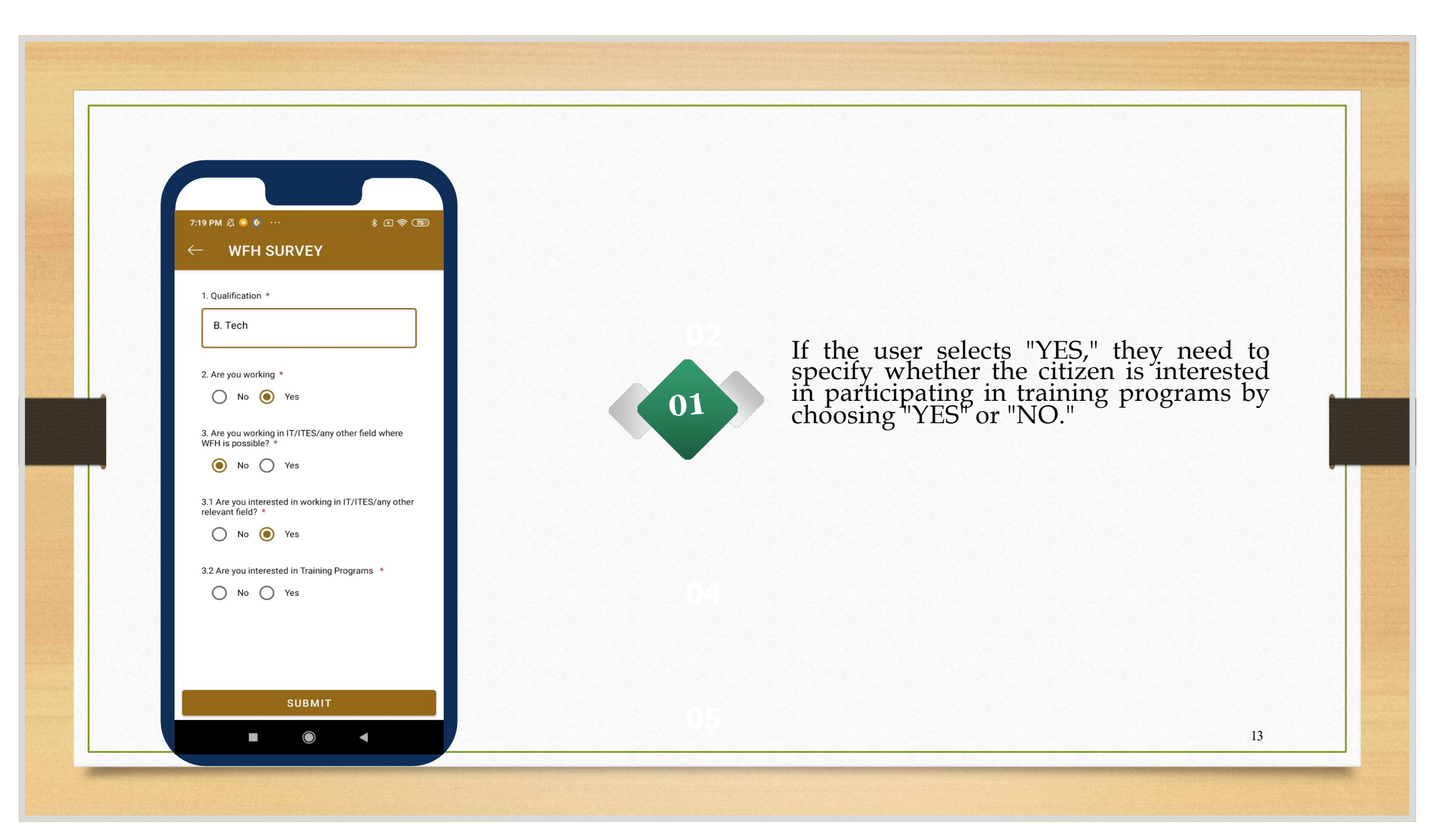

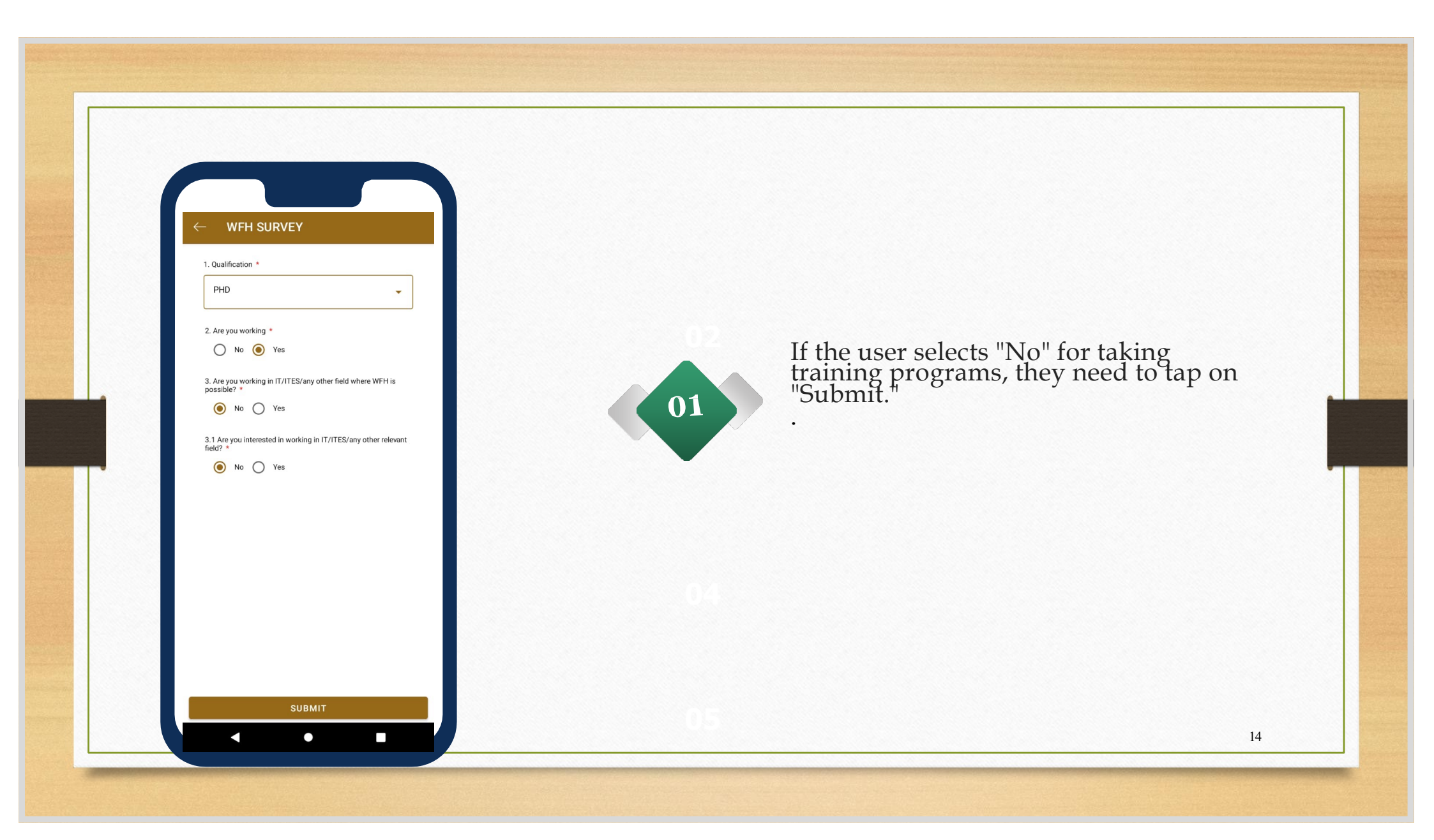

| 1. Qualification *            |                                                |
|-------------------------------|------------------------------------------------|
| PHD                           | •                                              |
| 2. Are you workin             | ng *                                           |
| 3. Are you worki              | ng in IT/ITES/any other field where WFH is     |
| possible? *                   | ) Yes                                          |
| 3.1 Are you inter<br>field? * | ested in working in IT/ITES/any other relevant |
| 🔿 No 🤇                        | Yes                                            |
| 3.2 Are you inter             | ested in Training Programs *                   |
| 🔿 No 🤇                        | Yes                                            |
| 3.3 Do you have               | infrastructure at home to facilitate WFH? *    |
| O No (                        | ) Yes                                          |
|                               |                                                |
|                               |                                                |
|                               |                                                |
|                               |                                                |

If the user selects "YES" for taking training programs, they need to specify whether the citizen has the necessary infrastructure at home to facilitate WFH by choosing "YES" or "NO."

| 1. Qualification *                                  |                                              |  |
|-----------------------------------------------------|----------------------------------------------|--|
| PHD                                                 |                                              |  |
| 2. Are you working                                  | *                                            |  |
| 🔿 No 🧿                                              | Yes                                          |  |
| <ol> <li>Are you working<br/>possible? *</li> </ol> | in IT/ITES/any other field where WFH is      |  |
| ● No ○                                              | Yes                                          |  |
| 3.1 Are you interes field? *                        | ted in working in IT/ITES/any other relevant |  |
| 🔿 No 🧿                                              | Yes                                          |  |
| 3.2 Are you interes                                 | ted in Training Programs *                   |  |
| 🔿 No 🧿                                              | Yes                                          |  |
| 3.3 Do you have in                                  | frastructure at home to facilitate WFH? *    |  |
| ● No ○                                              | Yes                                          |  |
|                                                     |                                              |  |
|                                                     |                                              |  |
|                                                     |                                              |  |
|                                                     |                                              |  |
|                                                     | SUBMIT                                       |  |

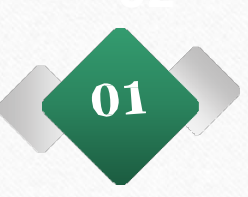

If the user selects "NO" for not having the necessary infrastructure at home to facilitate WFH, they need to tap on "Submit."

| PHD                             | <b>~</b>                                                                    |
|---------------------------------|-----------------------------------------------------------------------------|
| 2. Are you w                    | orking *                                                                    |
| O No                            | Yes                                                                         |
| 3. Are you w<br>possible? *     | orking in IT/ITES/any other field where WFH is                              |
| No                              | O Yes                                                                       |
| 3.1 Are you i<br>field? *       | interested in working in IT/ITES/any other relevant                         |
| O No                            | Yes                                                                         |
| 3.2 Are you i                   | interested in Training Programs *                                           |
| ○ No                            | Yes                                                                         |
| 3.3 Do you h                    | ave infrastructure at home to facilitate WFH? *                             |
| ○ No                            | • Yes                                                                       |
| 3.4 Do you h                    | ave Broadband connectivity *                                                |
| ○ No                            | O Yes                                                                       |
| 3.6 Do u hav<br>facility to you | e a spare room which you can use to provide WFH<br>ur friends/colleagues? * |
| O No                            | O Yes                                                                       |
|                                 |                                                                             |

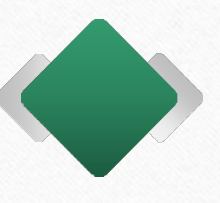

If the user selects "YES" for having the necessary infrastructure at home to facilitate WFH, they need to specify whether the citizen has broadband connectivity by choosing "YES" or "NO."

| * 10 19 *                                                      | •0• 🛗 🗸 🖬     |
|----------------------------------------------------------------|---------------|
| - WFH SURVEY                                                   |               |
|                                                                |               |
| PHD                                                            | -             |
|                                                                | )             |
| 2. Are you working *                                           |               |
| U NO U Tes                                                     |               |
| 3. Are you working in IT/ITES/any other field when possible? * | e WFH is      |
| 🖲 No 🔿 Yes                                                     |               |
| 3.1 Are you interested in working in IT/ITES/any of field?     | ther relevant |
| 🚫 No 🔘 Yes                                                     |               |
| 3.2 Are you interested in Training Programs *                  |               |
| 🔿 No 🧿 Yes                                                     |               |
| 3.3 Do you have infractructure at home to facilitat            | wenz *        |
| No ( Yes                                                       |               |
|                                                                |               |
| 3.4 Do you have Broadband connectivity *                       |               |
| V NO Ves                                                       |               |
| 3.5 Broadband Speed in MBPS *                                  |               |
| Enter details                                                  |               |
|                                                                |               |

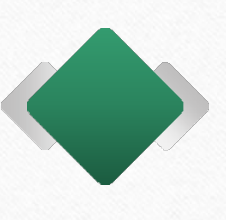

If the user selects "YES," they need to enter the broadband speed in Mbps. If the user does not have broadband connectivity, they should select "NO."

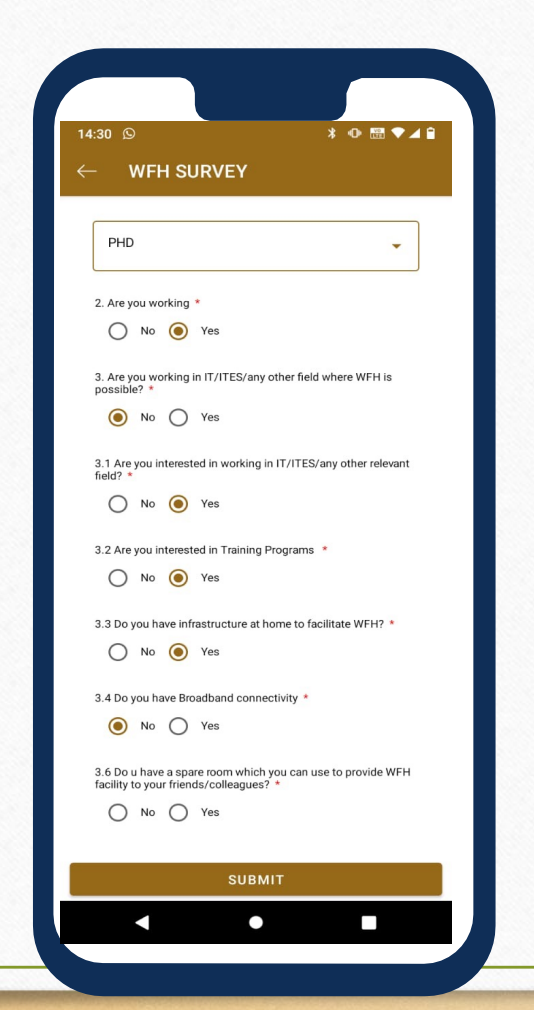

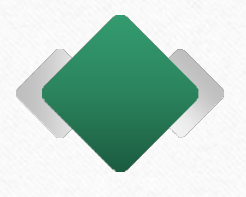

The user needs to select "YES" or "NO" to indicate whether they have a spare room that can be used to provide WFH facilities for friends or colleagues.

| 14:22                            | * •• 🖼 💎 ⊿                                                                  |
|----------------------------------|-----------------------------------------------------------------------------|
| ← WFH                            | H SURVEY                                                                    |
| No                               | () Yes                                                                      |
| 3.1 Are you in field? *          | nterested in working in IT/ITES/any other relevant                          |
| O No                             | Yes                                                                         |
| 3.2 Are you in                   | nterested in Training Programs *                                            |
| O No                             | Yes                                                                         |
| 3.3 Do you ha                    | ave infrastructure at home to facilitate WFH? *                             |
| O No                             | Yes                                                                         |
| 3.4 Do you ha                    | ave Broadband connectivity *                                                |
| No                               | O Yes                                                                       |
| 3.6 Do u have<br>facility to you | e a spare room which you can use to provide WFH<br>ar friends/colleagues? * |
| O No                             | Yes                                                                         |
| 3.7 Area of th                   | ne room *                                                                   |
| Enter de                         | etails                                                                      |
| 3.8 No. of per                   | ople it can accommodate *                                                   |
| Enter de                         | etails                                                                      |
|                                  |                                                                             |
|                                  | SUBMIT                                                                      |
|                                  |                                                                             |

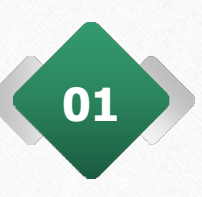

If the user selects "YES," they need to enter the area of the room and the number of people it can accommodate. If no spare room is available, they should select "NO."

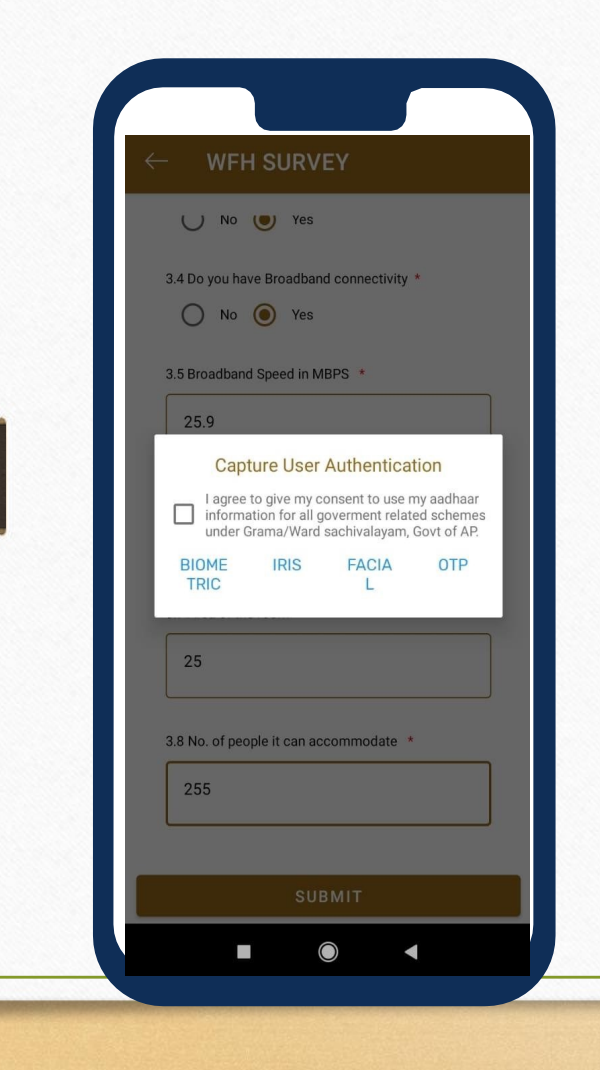

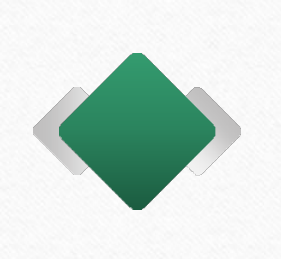

After completing all the questionnaires, users need to tap on "Submit." Then, the citizen needs to authenticate using biometric, IRIS, facial recognition, or OTP options.

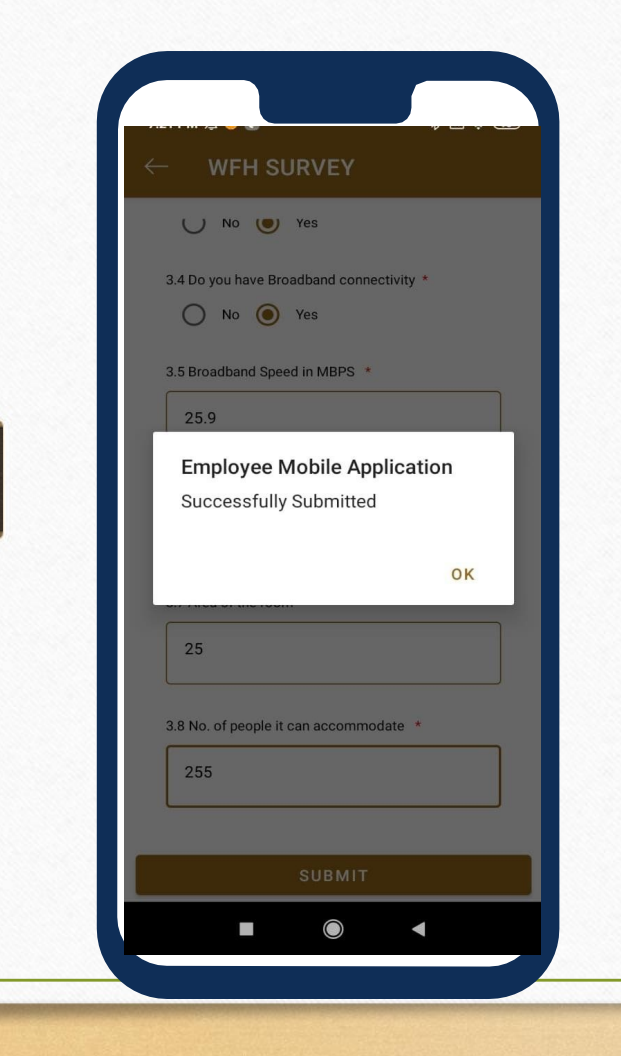

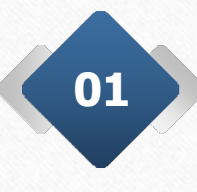

After completing the authentication, the record will be successfully submitted, as illustrated in the image.

#### Work From <u>Home(</u>WFH) Survey Questionnaire – Individual Survey (Citizens aged 18-50 years will be displayed in the app)

- 1. Qualification of Individual(prefilled and editable):
- 2. Are you working? Yes/No

#### If Yes

3. Are you working in IT/ITES/any other field where WFH is possible? Yes/No

## 3. A) If Yes

- a. Work profile Work from office/Work from Home/ Hybrid Mode
- b. If the work profile is WFH / Hybrid Mode
  - i. Do you have infrastructure at home to facilitate WFH? Yes/No

#### If Yes

1. Do you have Broadband connectivity? Yes/No

If Yes, Broadband Speed in MBPS (Text Box)

ii. Do u have a spare room which you can use to provide WFH facility to your friends/colleagues? **Yes/No** 

#### lf <u>Yes</u>,

Area of the room (Text Box)

No. of people it can accommodate (Number dropdown)

#### 3. B) If No

~ ···

c02

\_

Are you interested in working in IT/ITES/any other relevant field? Yes/No

# <mark>3. B) If No</mark>

Are you interested in working in IT/ITES/any other relevant field? Yes/No

### lf <u>Yes</u>,

Are you interested in Training Programs Yes/No

### If Yes

i. Do you have infrastructure at home to facilitate WFH? Yes/No

#### If Yes

1. Do you have Broadband connectivity? Yes/No

If Yes, Broadband Speed in MBPS (Text Box)

ii. Do u have a spare room which you can use to provide WFH facility to your friends/colleagues? **Yes/No** 

### lf <u>Yes</u>,

Area of the room (Text Box)

No. of people it can accommodate (Number dropdown)

# Village Profile - To be entered by Surveying officer

 Any Spare government building available in the secretariat jurisdiction for starting WFH stations Yes/No

## 1. a) If Yes

- a. Area of the room and building (Text Box)
- b. No. of people it can accommodate (Number dropdown)
- c. Is broadband available Yes/No
- If Yes, Broadband Speed (Text Box)

If No, Nearest location where fiber is available <u>(Name</u> of the Location and Distance from the Building)

### 1. b) If No

- a. Any private building which can be used for work from home Yes/No
- b. Details of private building (Text Box)
- c. No. of people it can accommodate (Number dropdown) d. Is broadband available Yes/No
- If Yes, Broadband Speed (Text Box)

If No, Nearest location where fiber is available (Name of the Location and Distance from the Building)

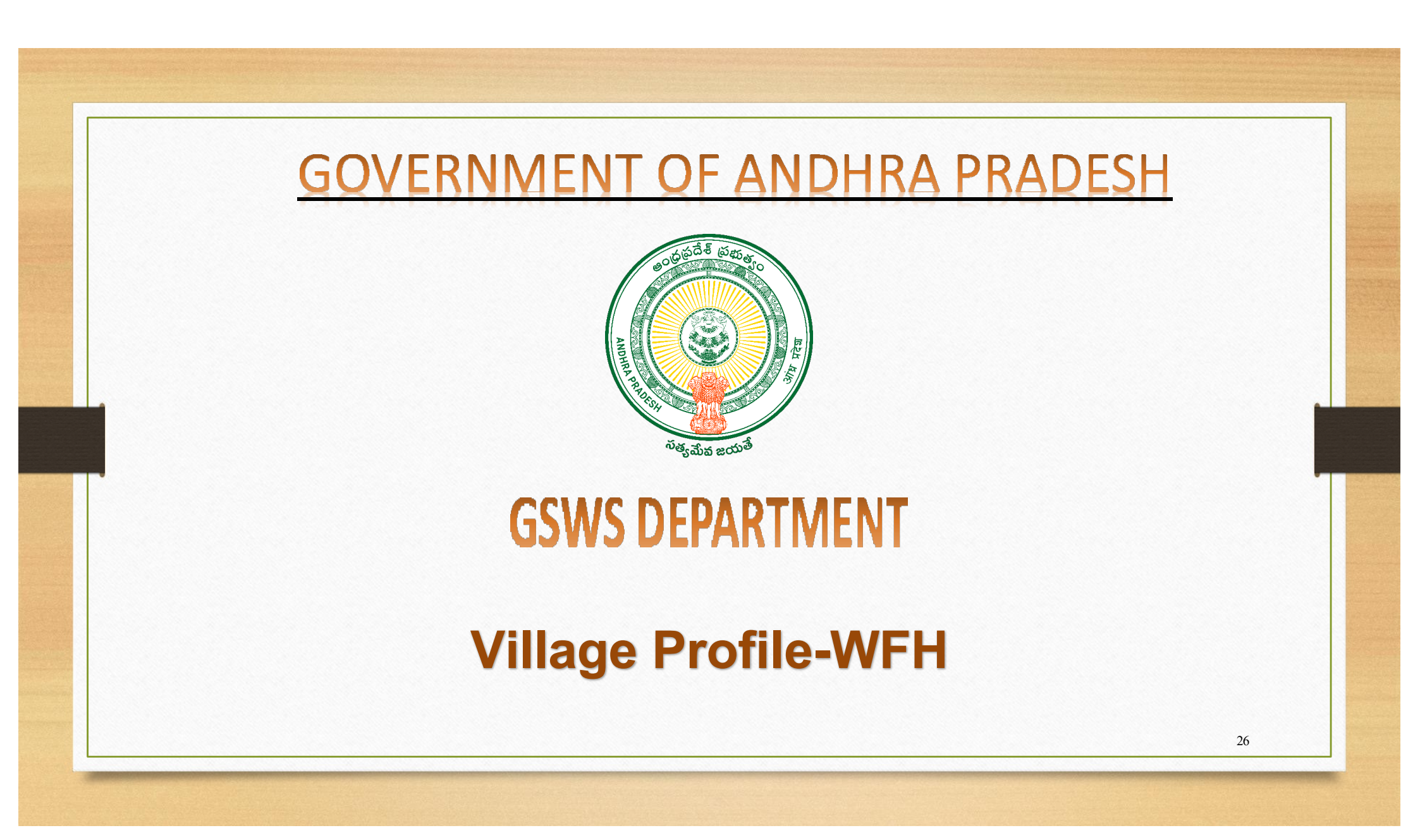

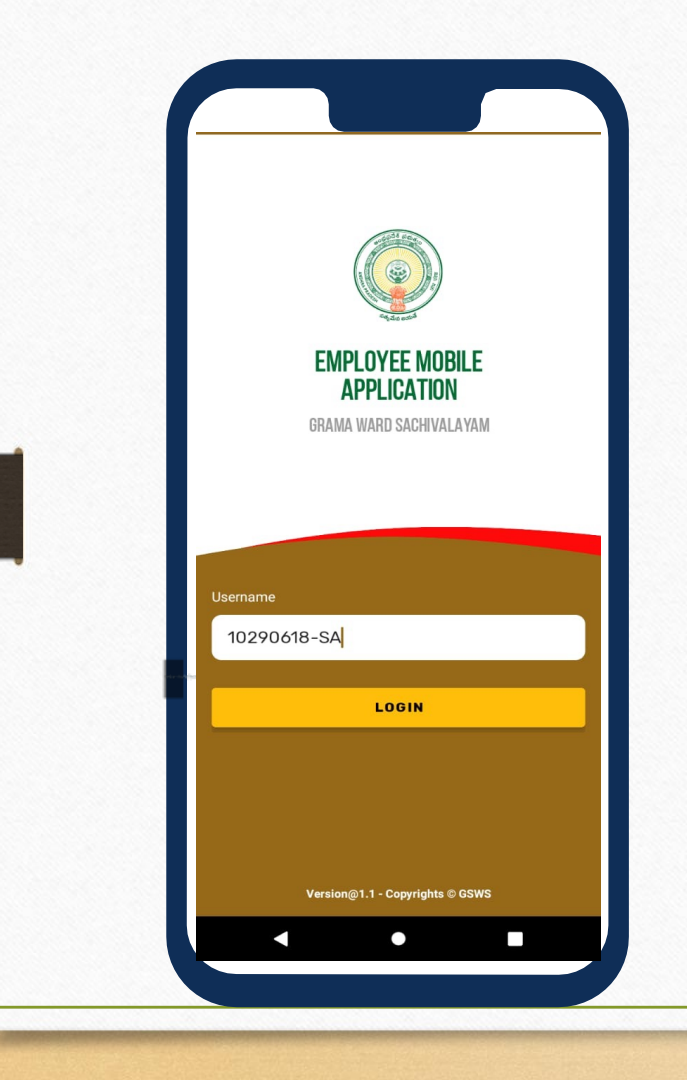

01

The employee needs to login with regular user credentials and then Tap on login.

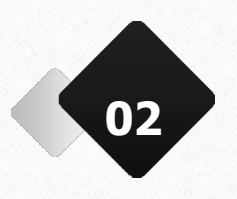

After tapping the login button, the authentication page appears. Here, the employee needs to choose either Biometric, IRIS, or Facial Authentication.

\* Village profile – WFH module enabled in Panchayat Secretary / Ward Admin Secretary Logins

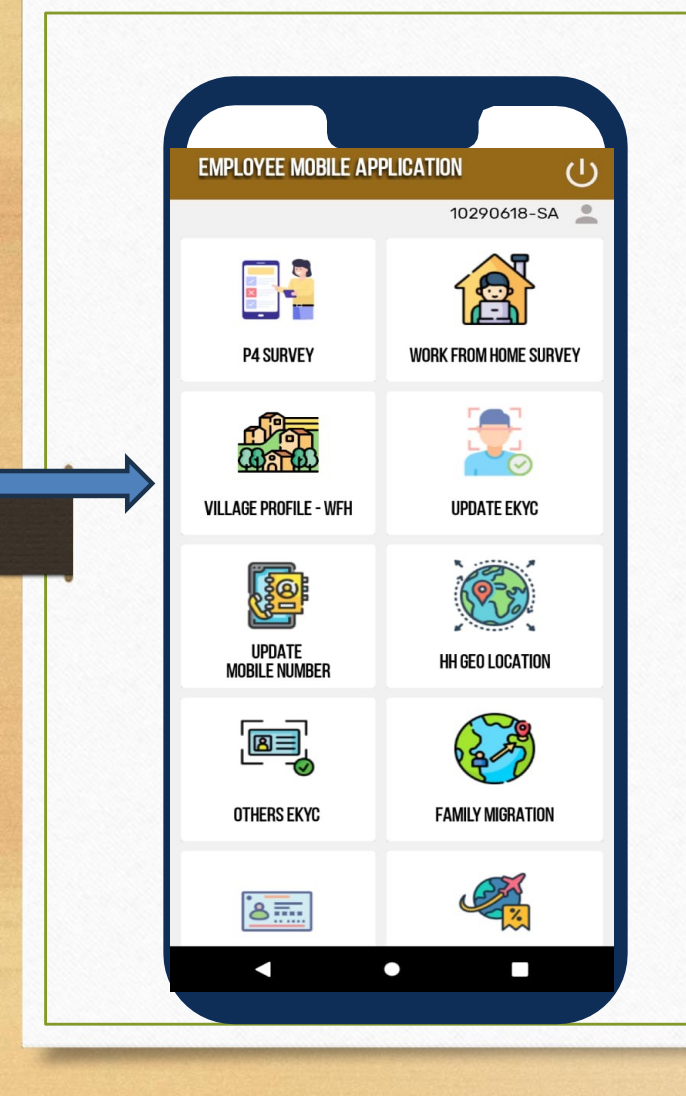

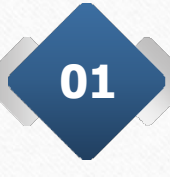

After the successful authentication, the page appears as shown in screen then the employee needs to tap on Village profile-WFH module.

| Select Panchayat *                                                                                                    |                           |
|----------------------------------------------------------------------------------------------------|---------------------------|
| PEDAGOTTILI                                                                                                    | •                         |
| I. Is there any Spare government building ava<br>secretariat jurisdiction for starting WFH station of the state of the state of the s | ailable in the<br>ons ? * |
|                                                                                                    |                           |
|                                                                                                    |                           |
|                                                                                                    |                           |
|                                                                                                    |                           |
|                                                                                                    |                           |
|                                                                                                    |                           |
|                                                                                                    |                           |
|                                                                                                    |                           |
|                                                                                                    |                           |
|                                                                                                    |                           |
|                                                                                                    |                           |
| SUBMIT                                                                                                    |                           |
| • •                                                                                                    |                           |

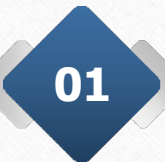

Upon Selection of the Secretariat, user needs to tap on **Yes** or **No**, that indicates is there any spare government building available in the secretariat jurisdiction for starting WFH stations.

| <image/> <form></form> | Yes or No that<br>lity. |
|------------------------|-------------------------|
|                        | 31                      |

| Select Panchayat *         PEDAGOTTILI         •         •         •         •         •         •         •         •         •         •         •         •         •         •         •         •         •         •         •         •         •         •         •         •         •         •         •         •         •         •         •         •         •         •         •         •         •         •         •         •         •         •         •         •         •         •         •         •         •         •         •         •         •         • | 01 | If the user selects <b>YES</b> , they need to<br>enter the broadband speed in Mbps<br>and click on Submit. |  |
|----------------------------------------------------------------------------------------------------|----|----------------------------------------------------------------------------------------------------|--|
|----------------------------------------------------------------------------------------------------|----|----------------------------------------------------------------------------------------------------|--|

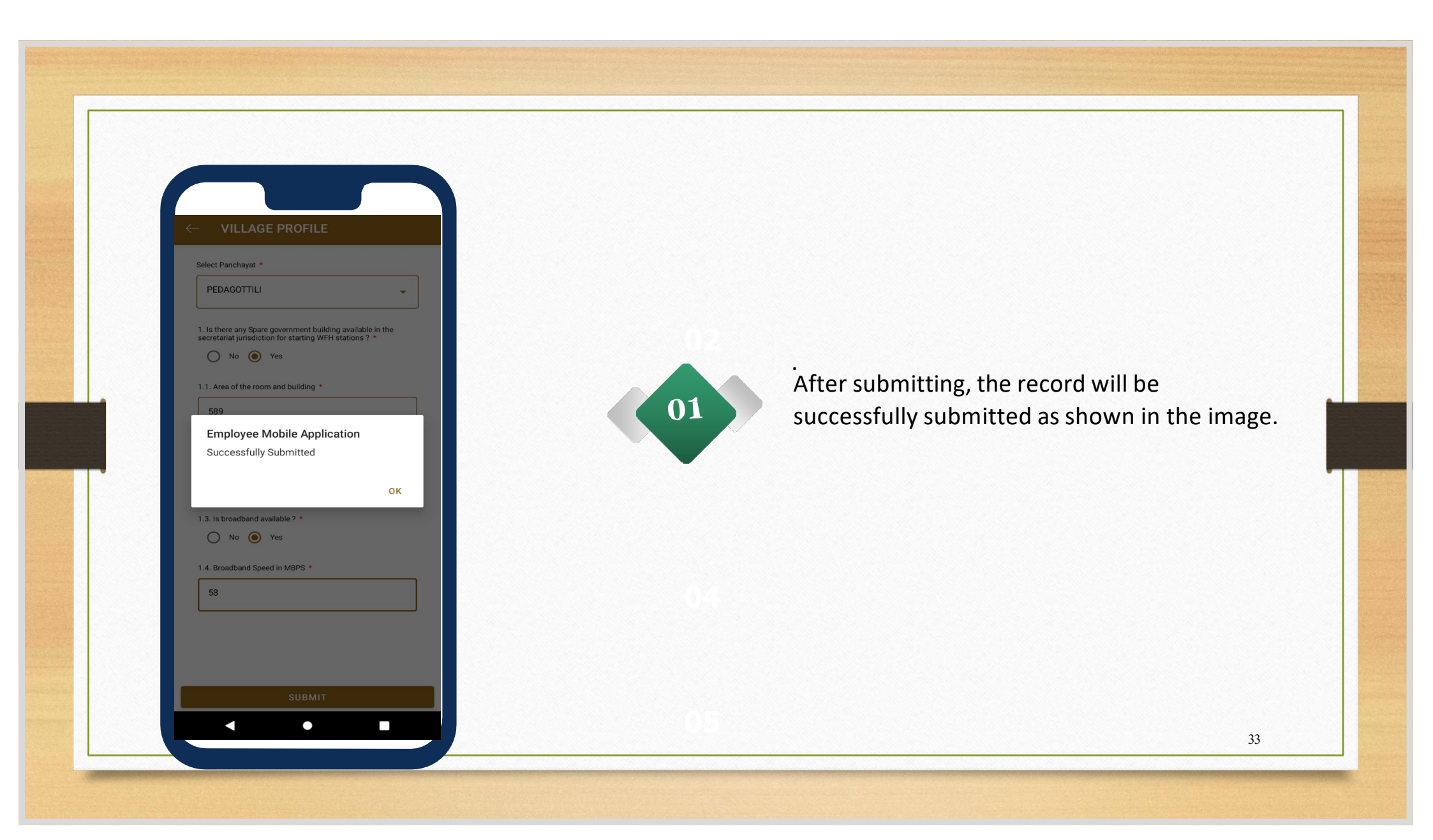

| VILLAGE PROFILE                                                                                                    |   |
|----------------------------------------------------------------------------------------------------|---|
| Select Panchayat *                                                                                                    |   |
| PEDAGOTTILI                                                                                                    | • |
| <ol> <li>Is there any Spare government building available in the<br/>secretariat jurisdiction for starting WFH stations ? *</li> </ol> | è |
| 🔿 No 🖲 Yes                                                                                                    |   |
| 1.1. Area of the room and building *                                                                                                   |   |
| Enter details                                                                                                    |   |
| 1.2. No. of people it can accommodate *                                                                                                |   |
| Enter details                                                                                                    |   |
| 1.3. Is broadband available? *                                                                                                    |   |
| No Yes                                                                                                    |   |
| 1.4. Nearest location where fiber is available *                                                                                       |   |
| Enter details                                                                                                    |   |
|                                                                                                    |   |
|                                                                                                    |   |
|                                                                                                    |   |
| SUBMIT                                                                                                    |   |

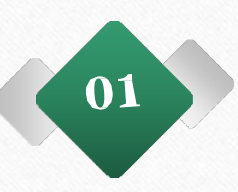

If the user selects **No** that indicates the broadband is not available, then the user needs to enter the nearest location where fiber is available and then click on submit.

| VILLAGE PROFILE                                                                   |                                        |  |
|-----------------------------------------------------------------------------------|----------------------------------------|--|
| elect Panchayat *                                                                 |                                        |  |
| PEDAGOTTILI                                                                       | •                                      |  |
| . Is there any Spare government build<br>ecretariat jurisdiction for starting WFF | ing available in the<br>H stations ? * |  |
| No Yes                                                                            |                                        |  |
| .1. Is there any private building which<br>om home? *                             | can be used for work                   |  |
| O No O Yes                                                                        |                                        |  |
| .2. Details of private building *                                                 |                                        |  |
| Enter details                                                                     |                                        |  |
| .3. No. of people it can accommodate                                              | 2 *                                    |  |
| Enter details                                                                     |                                        |  |
| .4. Is broadband available ? *                                                    |                                        |  |
| O No O Yes                                                                        |                                        |  |
|                                                                                   |                                        |  |
|                                                                                   |                                        |  |
|                                                                                   |                                        |  |
| SUBMIT                                                                            |                                        |  |

01

If the user selects **No** that's indicates there is no spare government building available in the secretariat jurisdiction for starting WFH stations.

| VILLAGE PROFILE                                                                                                    |  |
|----------------------------------------------------------------------------------------------------|--|
| elect Panchayat *                                                                                                    |  |
| PEDAGOTTILI                                                                                                    |  |
| Is there any Spare government building available in the<br>scretariat jurisdiction for starting WFH stations ? *<br>No Yes<br>1. Is there any private building which can be used for work<br>om home? *<br>No • Yes<br>2. Details of private building *<br>Enter details<br>3. No. of people it can accommodate * |  |
| Enter details                                                                                                    |  |
| 4. Is broadband available ? *                                                                                                    |  |
|                                                                                                    |  |

After selecting **No**, the user needs to tap **Yes** or **No** that indicates whether is there any private building available which can be user for work from home..

| VLLACE PROFILE   Prode the rest water water wa |
|----------------------------------------------------------------------------------------------------|
|----------------------------------------------------------------------------------------------------|

| ed to<br>bps |
|--------------|
|--------------|

| VILLAGE PROFILE                                                                                           |          |
|----------------------------------------------------------------------------------------------------|----------|
| ect Manchayat In                                                                                          |          |
| PEDAGOTTILI                                                                                               | •        |
| s there any Spare government building available ir<br>retariat jurisdiction for starting WFH stations ? * | n the    |
| 🖲 No 🔵 Yes                                                                                                |          |
| . Is there any private building which can be used f<br>m home? *                                          | for work |
| No Yes                                                                                                    |          |
| . Details of private building *                                                                           |          |
| Enter details                                                                                             |          |
| . No. of people it can accommodate *                                                                      |          |
| Enter details                                                                                             |          |
| . Is broadband available ? *                                                                              |          |
| No Yes                                                                                                    |          |
| . Nearest location where fiber is available $\star$                                                       |          |
| Enter details                                                                                             |          |
| SUBMIT                                                                                                    |          |

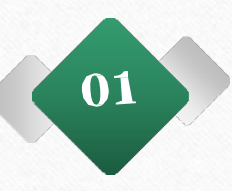

If the user selects **No** that indicates the broadband is not available, then the user needs to enter the nearest location where fiber is available and then click on submit.

| <form></form> | After submitting, the record will be successfully submitted as shown in the image. |
|---------------|------------------------------------------------------------------------------------|
|               | 40                                                                                 |

# Village Profile - To be entered by Surveying officer

 Any Spare government building available in the secretariat jurisdiction for starting WFH stations Yes/No

## 1. a) If Yes

- a. Area of the room and building (Text Box)
- b. No. of people it can accommodate (Number dropdown)
- c. Is broadband available Yes/No
- If Yes, Broadband Speed (Text Box)

If No, Nearest location where fiber is available <u>(Name</u> of the Location and Distance from the Building)

## <mark>1. b) If No</mark>

- a. Any private building which can be used for work from home Yes/No
- b. Details of private building (Text Box)
- c. No. of people it can accommodate (Number dropdown) d. Is broadband available Yes/No
- If Yes, Broadband Speed (Text Box)

If No, Nearest location where fiber is available (Name of the Location and Distance from the Building)

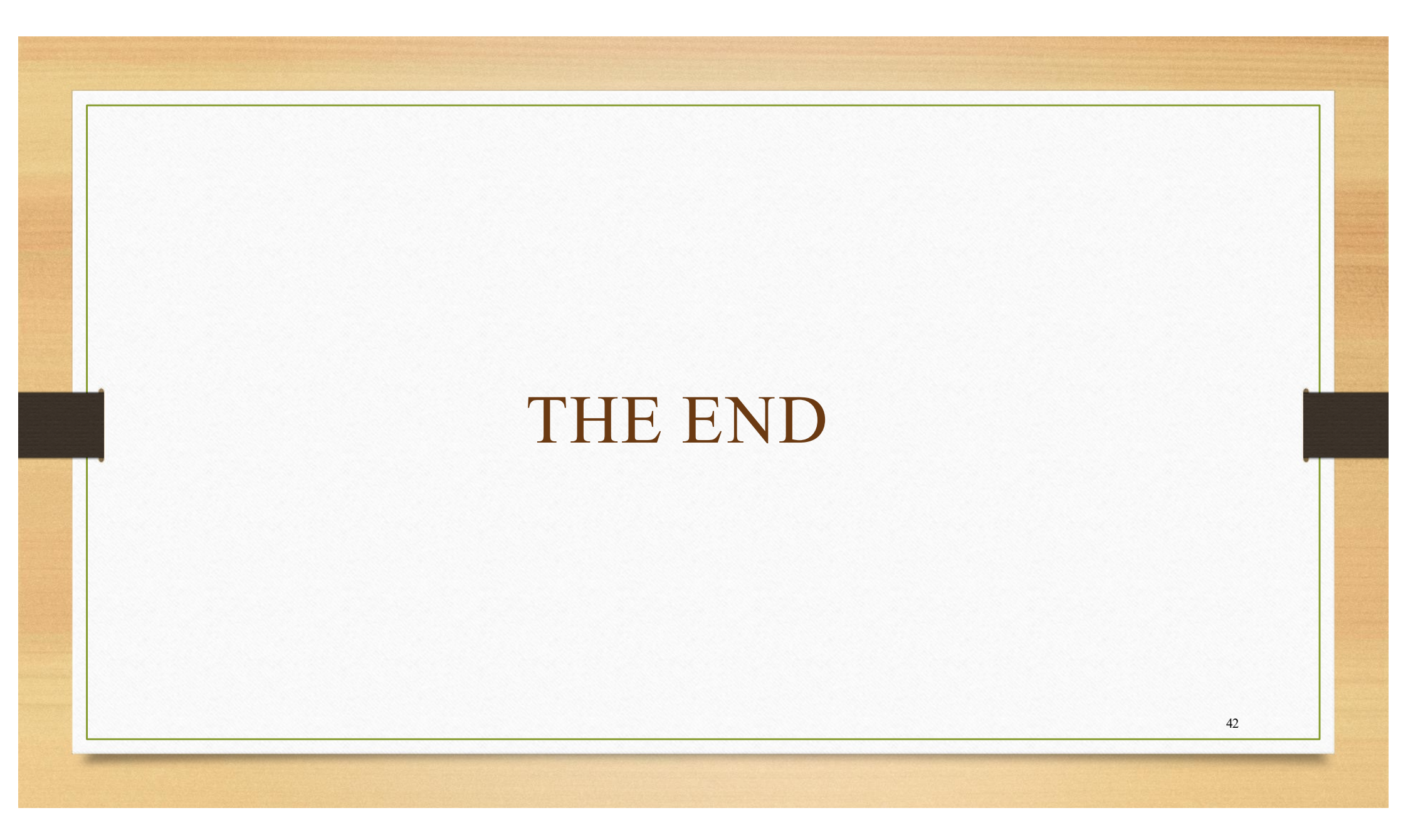